# My ライブラリの使い方②(貸出状況・予約状況編)

My ライブラリでは、現在借りている資料や予約している資料の状況を確認できます。

### ログイン

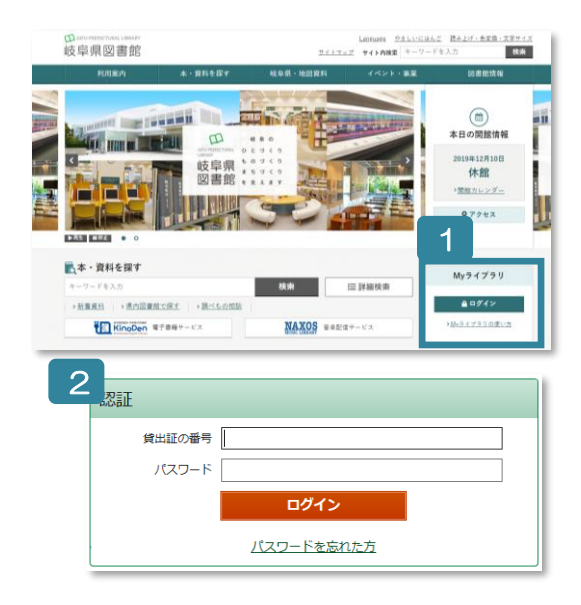

- 1 岐阜県図書館のホームページにある My ライブラリの「ログイン」ボタンをクリック。
- 2 認証画面で貸出証の番号(8桁)とパスワードを入力。
- ※ パスワードをまだ登録されていない方 窓口または郵送でお申し込みください。
- ※ パスワードを忘れた方 「ログイン」ボタン下の「パスワードを忘れた方」から再発行を お申し込みください。 (事前にメールアドレスの登録が必要です)

#### いま借りている資料を確認

| 🏬 Муライブラリ муэィブラリ                                                         | リでは、図書               | 書館の本の      | )利用状況を          | まとめて確認      | することがで | きます。   |
|---------------------------------------------------------------------------|----------------------|------------|-----------------|-------------|--------|--------|
| んのライブラリ                                                                   | 1                    |            |                 |             |        |        |
| 借りている資料<br>現在ご自身が借りている資料には予約<br>できません。                                    | 3∰                   |            | 予約した資<br>予約状況を研 | 料<br>認できます。 |        | 2∰     |
| 予約かご<br>予約かごに入れた資料を確認できま<br>す。                                            | 1#                   |            |                 |             |        |        |
| 【貸出状況一覧                                                                   |                      |            |                 |             |        |        |
| 2                                                                         |                      |            |                 |             | 1~3件(  | (全3 件) |
|                                                                           |                      |            |                 |             | 10件 🗸  | 再表示    |
|                                                                           | - 402<br>26          |            |                 |             |        |        |
| ゆらざの世界<br>武者 利洗/者 - 講談社 - 1980.10 - 404<br>貸出日:2015/03/05 返却予定日:2015/03/2 | 26                   |            |                 |             |        |        |
|                                                                           | <u>音が変わる</u> 。<br>26 | <u>ወ</u> ታ |                 |             |        |        |
|                                                                           |                      |            |                 |             | 10件 🗸  | 再表示    |
|                                                                           |                      |            |                 |             | 1~3件(  | 〔全3 件) |
|                                                                           |                      |            |                 |             |        |        |

| 貧出状況詳細                                               | H                                             |         |             |
|------------------------------------------------------|-----------------------------------------------|---------|-------------|
| < <u>前へ</u>                                          | 3 件中                                          | 4、1件目   | <u>次へ</u> ► |
| 資料概要                                                 |                                               |         |             |
| 347                                                  | ・アガシ/著 講談社 2002                               | .12 402 |             |
| 図書<br>貸出詳細                                           |                                               | 3       |             |
| 図書<br>貸出詳細<br>予約                                     |                                               | 8       |             |
| 図書<br><b>貸出詳細</b><br>予約<br>注意                        |                                               | 8       |             |
| 図書<br><b>貸出詳細</b><br>予約<br>注意<br>貸出日                 | 2015/03/05                                    | 3       |             |
| 図書<br>貸出詳細<br>予約<br>注意<br>貸出日<br>質出館                 | 2015/03/05<br>奥回書范/一般1階                       | 3       |             |
| 図書<br>貸出詳細<br>予約<br>注意<br>貸出日<br>賃出日<br>賃出程<br>返却予定日 | 2015/03/05<br>県回書館/一般1階<br>2015/03/26         | 3       |             |
| 図書<br>貸出詳細<br>予約<br>注意<br>貸出日<br>貸出日<br>受却予定日<br>付録  | 2015/03/05<br>奥図書館/一般1階<br>2015/03/26<br>付録なし | 3       |             |

- 1 いま借りている資料を確認するには、「借りている 資料」ボタンをクリック。
- 2 借りている資料の一覧を確認できる。
- 3 タイトルをクリックすると詳細がわかる。
- ※ 「延滞」の資料をお持ちの方は、新たに資料を借 りたり、予約したりすることができません。

## いま予約している資料を確認

| きんのライブラリ                                                                         |                 | < <u>前へ</u>                                                                                                   | 2                                      | 件中、1件目  | <u>次へ</u> ▶ |
|----------------------------------------------------------------------------------|-----------------|----------------------------------------------------------------------------------------------------|----------------------------------------|---------|-------------|
| 借りている資料<br>現在ご自身が借りている資料には予約 3冊 予約はた資料<br>できません。                                 | ±ます. <b>2</b> 冊 | 資料概要                                                                                                    |                                        |         |             |
| 予約かご<br>予容かごに入れた資料を確認できま 1冊<br>す。                                                |                 | 道題<br>米澤 穂信<br>図書                                                                                             | 之署 新潮社 2014.3                          | 3 913.6 |             |
| 予約状況一覧                                                                           |                 | 予約詳細                                                                                                    |                                        |         |             |
|                                                                                  | 1 ~ 2 件(全2 件)   | 采约取当                                                                                                    | 3                                      |         |             |
| 2                                                                                | 10件 🗸 再表示       | 又約日                                                                                                    | 2015/02/05                             |         |             |
|                                                                                  |                 |                                                                                                    | 2013/03/03                             |         |             |
|                                                                                  |                 |                                                                                                    |                                        |         |             |
| 二 満願                                                                             | 予約取消            | 状態                                                                                                    | 確保待ち (4位)                              |         |             |
| 満題<br>米澤 極度/著 新樹辻 2014.3 913.6                                                   | 予約取消            | 状態<br>有効期限日                                                                                                   | 確保待ち (4位)<br>9999/12/31                |         |             |
| ※通知<br>米局 種種/者 → 新樹社 → 2014.3 → 913.6<br>予約日:2015/03/05 受敗館:貝因書館<br>確保持ち(4位)     | 学初取海            | 状態           有効期限日           利用可能日                                                                            | 確保待ち (4位)<br>9999/12/31                |         |             |
| 送題<br>米層 種信/著 新樹社 2014.3 913.6<br>予約日:2015/03/05 受敗館:県図書館<br>確保持ち(4位)            | 2409R0A         | 状態       有効期限日       利用可能日       資料コード                                                                        | 確保待ち (4位)<br>9999/12/31                |         |             |
| 当題<br>米/薄 穏信/著 新樹社 2014.3 913.6<br>予約日:2015/03/05 受助館:県図書館<br>確保持ち(4位)   21世紀の資本 | <u> 7</u> 49008 | 状態           有効期限日           利用可能日           資料コード           取置期限日                                            | 確保待ち (4位)<br>9999/12/31                |         |             |
|                                                                                  | <u> 7</u> 49004 |                                                                                                    | 確保待ち(4位)<br>9999/12/31<br>県図書館         |         |             |
|                                                                                  | <u> 7</u> 49004 | <ul> <li>状態</li> <li>有効期限日</li> <li>利用可能日</li> <li>資料コード</li> <li>取置期限日</li> <li>受取館</li> <li>連絡方法</li> </ul> | 確保待ち (4位)<br>9999/12/31<br>県図書館<br>メール |         |             |

- 資料」ボタンをクリック。
- 2 予約した資料の一覧を確認できる。
- 3 タイトルをクリックすると詳細がわかる。

#### 資料の予約を取り消す

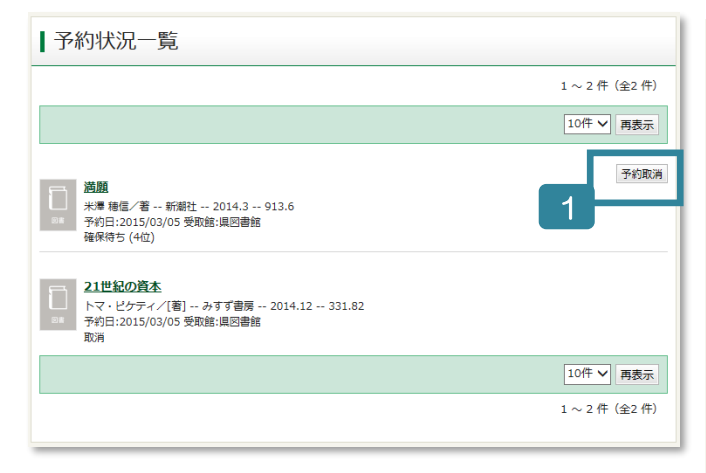

- 1 資料の予約を取り消すには、「予約状況一覧」にある「予約取消」ボタンをクリック。
- 2 予約を取り消す資料を確認し、「予約取消」ボタン をクリック。
- 3 予約が取り消された資料は、「予約状況一覧」で"取 消"と表示される。
- ※ 図書館の窓口で受け付けた予約は取り消すことができません。

| 予約取消確認                     |                    |  |
|----------------------------|--------------------|--|
| 取消す予約情報を確認してください。          |                    |  |
| 資料概要                       |                    |  |
| 図書<br>  ○<br>  ○<br>  予約詳細 | 著 新潮社 2014.3 913.6 |  |
| 予約日                        | 2015/03/05         |  |
| 予約種別                       | 予約                 |  |
| 状態                         | 確保待ち (4位)          |  |
| 受取館                        | 県図書館               |  |
| 連絡方法                       | メール                |  |
| 有効期限日                      | 9999/12/31         |  |
|                            |                    |  |
|                            | キャンセル 予約取消         |  |

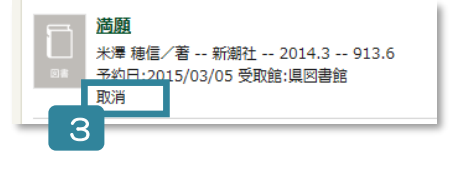